# epati

## Switchleri Radiusta Yerel Kullanıcılara Bağlama Yapılandırması

Ürün: Antikor v2 - Yeni Nesil Güvenlik Duvarı

Yapılandırma Örnekleri

www.epati.com.tr

# ераті

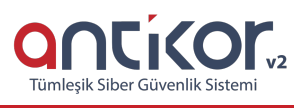

### Switchleri Radiusta Yerel Kullanıcılara Bağlama Yapılandırması

#### Kısa Anlatım

**RADIUS** (Remote Authentication Dial In User Service) ağlara erişim sağlayan kullanıcıların AAA (Authentication, Authorization, Accounting) yani kimlik denetimi, yetkilendirme ve kayıt altına alma işlemleri yapabilmesi üzere oluşturulmuş bir protokoldür.

#### **Network Şeması**

#### Konfigürasyon

İlk olarak, Sistem Ayarları menüsünde bulunan RADIUS Ayarlarına tıklanır.

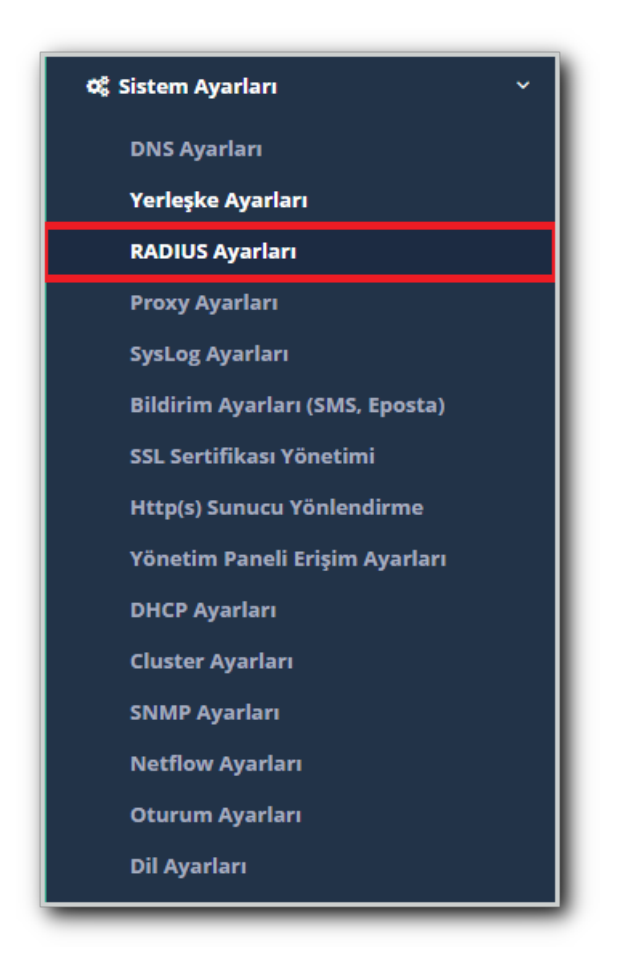

Gelen ekranda, RADIUS Profilleri sekmesinden Ekle butonuna tıklanır.

| RADIUS Profilleri - Ye | ni Kayıt              | ×   |
|------------------------|-----------------------|-----|
| Durum                  | Aktif                 |     |
| Profil Adı             | Switchler             |     |
| Kapsülleme             | PAP •                 |     |
| RADIUS Proxy<br>Kullan | Pasif                 |     |
| Operatör Etki<br>Alanı |                       |     |
| Açıklama               | Switchler İçin Radius |     |
|                        |                       |     |
|                        | 🖉 İptal 🛛 🖺 Kay       | det |

Gerekli kayıtlar girildikten sonra Kaydet butonuna tıklanır.

Radıus Profilleri ayarları girildikten sonra, Nas Tanımlarına giriş yapılır. Ekle butonuna tıklanarak gerekli ayarlar girilir.

| NAS Tanımları - Kayıt | Duzeltme           | ×  |
|-----------------------|--------------------|----|
| Profil Adı            | Switchler          |    |
| NAS Adı               | Test Switch        |    |
| Adres Ailesi          | IPv4 IPv6          |    |
| NAS Adresi            | IPv4 10.2.1.243/32 |    |
| Radius Şifresi        |                    |    |
| Açıklama              | Radius             |    |
|                       |                    |    |
|                       | 🛛 İptal 🖉 Kayde    | et |

Gerekli ayarlar yapıldıktan sonra Kaydet butonuna tıklanır ve tanımlar uygulanır.

Kimlik Doğrulama Kuralları menüsünden Doğrulama Kuralları sayfasına giriş yapılır.

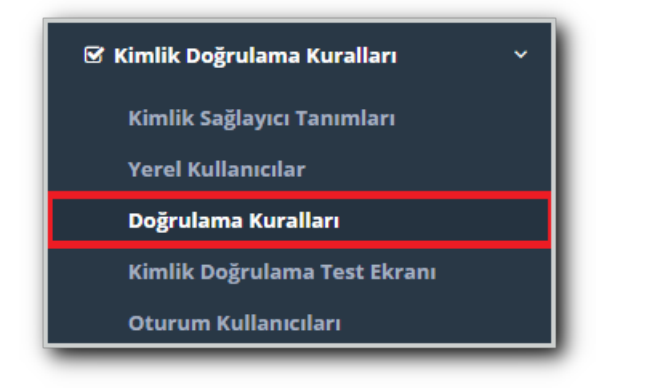

Radius sekmesine girilerek Radius Profilinde daha önce Nas Tanımlarında oluşturulmuş olan Switchler seçilir.

Sağlaycılarda Yerel Gruplar seçilir.

Radius Doğrulama yapılacak grup seçilir ve kullanıma alınır.

|         | alları                 |                                             |                           |               |                                                  |                      |                    |
|---------|------------------------|---------------------------------------------|---------------------------|---------------|--------------------------------------------------|----------------------|--------------------|
| Hotspot | Proxy                  | Kayıt Servisi                               | L2TP / PPTP VPN           | SSL VPN       | RADIUS                                           | İstemci Değ          | işikliği Formu     |
| RADIUS  | Profili                | Switchler                                   | T                         |               |                                                  |                      |                    |
|         |                        |                                             | _                         |               |                                                  |                      |                    |
| 1       | Sağlayıcılar           | r Yerel Grupl 🔻                             |                           |               |                                                  |                      |                    |
|         | Sağlayıcılar<br>## Adı | r Yerel Grupl 🔻                             | Alanı Kullanımda          | ⇒ Adı         | Sağlayıcı<br>Türü                                | Etki<br>Alanı        | İşlemler           |
|         | Sağlayıcılar<br>## Adı | r Yerel Grupl. 🔻<br>Etki /<br>Kullanıcıları | Alanı Kullanımda<br>Hayır | ⇒ Adı<br>idar | <b>Sağlayıcı</b><br><b>Türü</b><br>re Yerel Grup | Etki<br>Alanı<br>lar | İşlemler<br>∎Sıl ↑ |

#### Kimlik Doğrulama Kuralları menüsünden İdare grubunda bir yerel kullanıcı oluşturulur.

| SM<br>Sağlay | SMS Seçiniz<br>Sağlayıcı |    |               |    | Ŧ                | 🖺 Kaydet           |        |                  | € Yenile + |                   |       |
|--------------|--------------------------|----|---------------|----|------------------|--------------------|--------|------------------|------------|-------------------|-------|
| kis C        | SV PDF                   |    |               |    | ⊞ Göster/Gizle → | Sayfa Başı Kayıt S | Sayısı |                  | Tamam      | <b>▼</b> Filtrele | 🖌 Ten |
|              |                          |    |               |    |                  |                    |        |                  |            |                   |       |
| Kull         | anıcı Grubu              | Ļ≞ | Kullanıcı Adı | J1 | Kimlik Bilgileri | 11                 | Son G  | eçerlilik Tarihi | J1         | İşlemler          |       |

Ardından **Kimlik Doğrulama Test Ekranından** oluşturulmuş olan kullanıcı adı ve şifre yazılarak giriş sağlanacaktır.

Antikor tarafında gerekli ayarlar yapıldıktan sonra switch tarafında Radius ayarı şu şekilde olmalıdır.

radius-server host 10.2.1.205 auth-port 1812 acct-port 1813 key Radius radius-server source-ports 1645-1646

Her iki tarafta da gerekli ayarlamalar yapıldıktan sonra girişler sağlanacaktır.

ePati Siber Güvenlik Teknolojileri A.Ş. Mersin Üniversitesi Çiftlikköy Kampüsü Teknopark İdari Binası Kat: 4 No: 411 Posta Kodu: 33343 Yenişehir / MERSİN 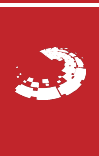